## MAIL APP AUF DEM SMARTPHONE

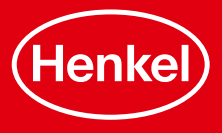

## MAIL APP FÜR ANDROID

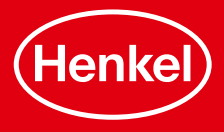

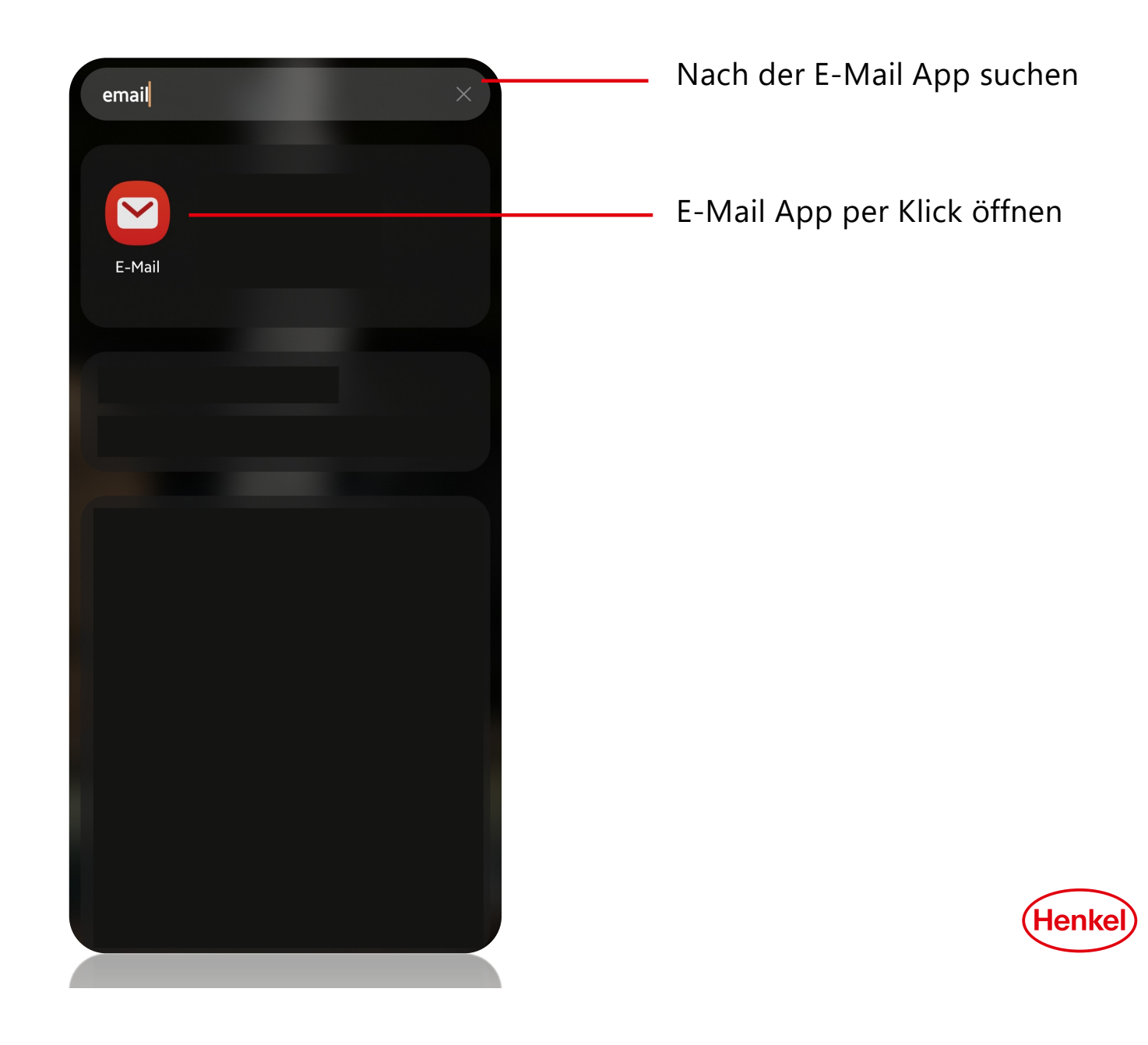

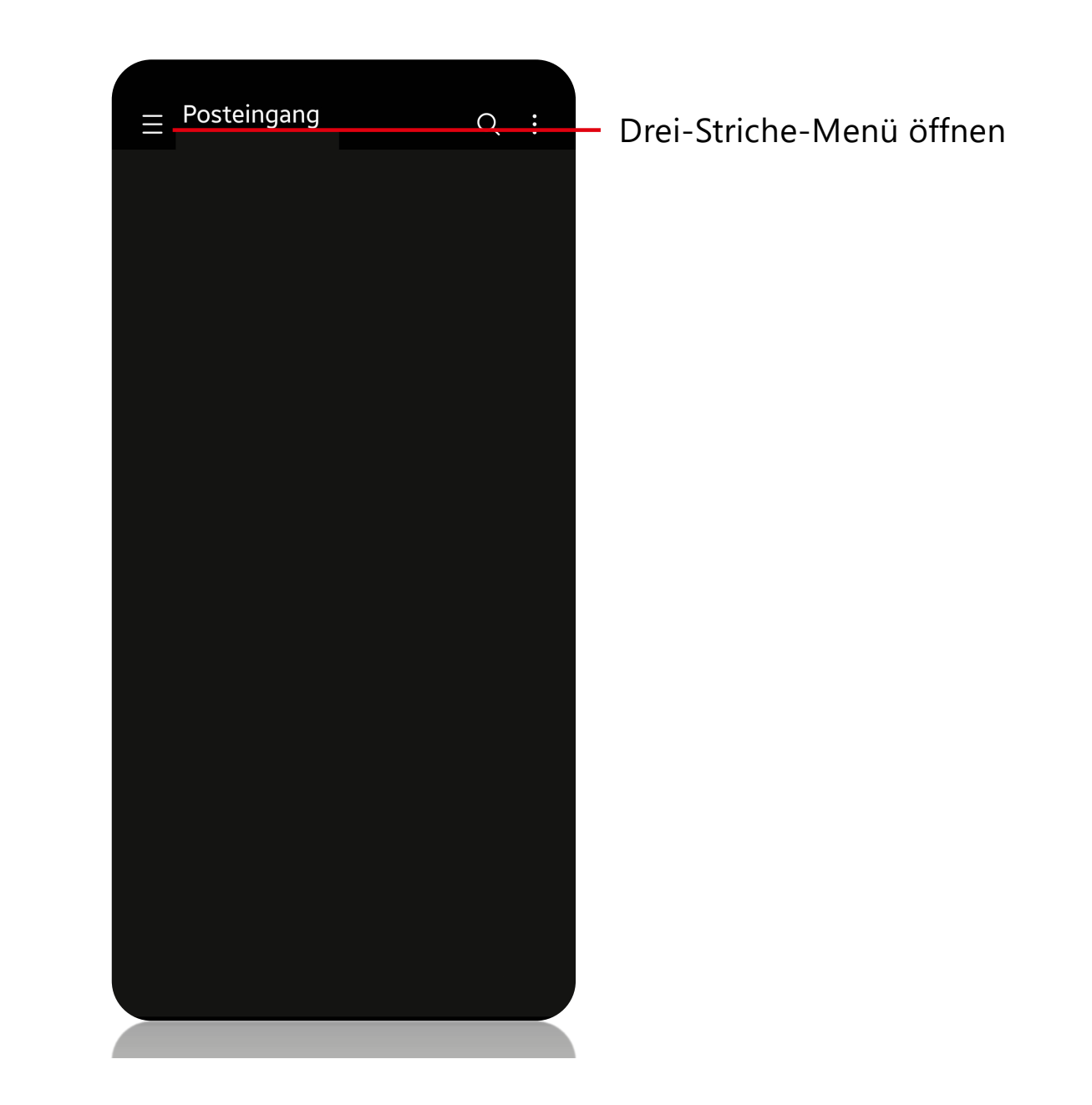

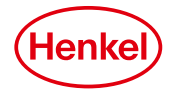

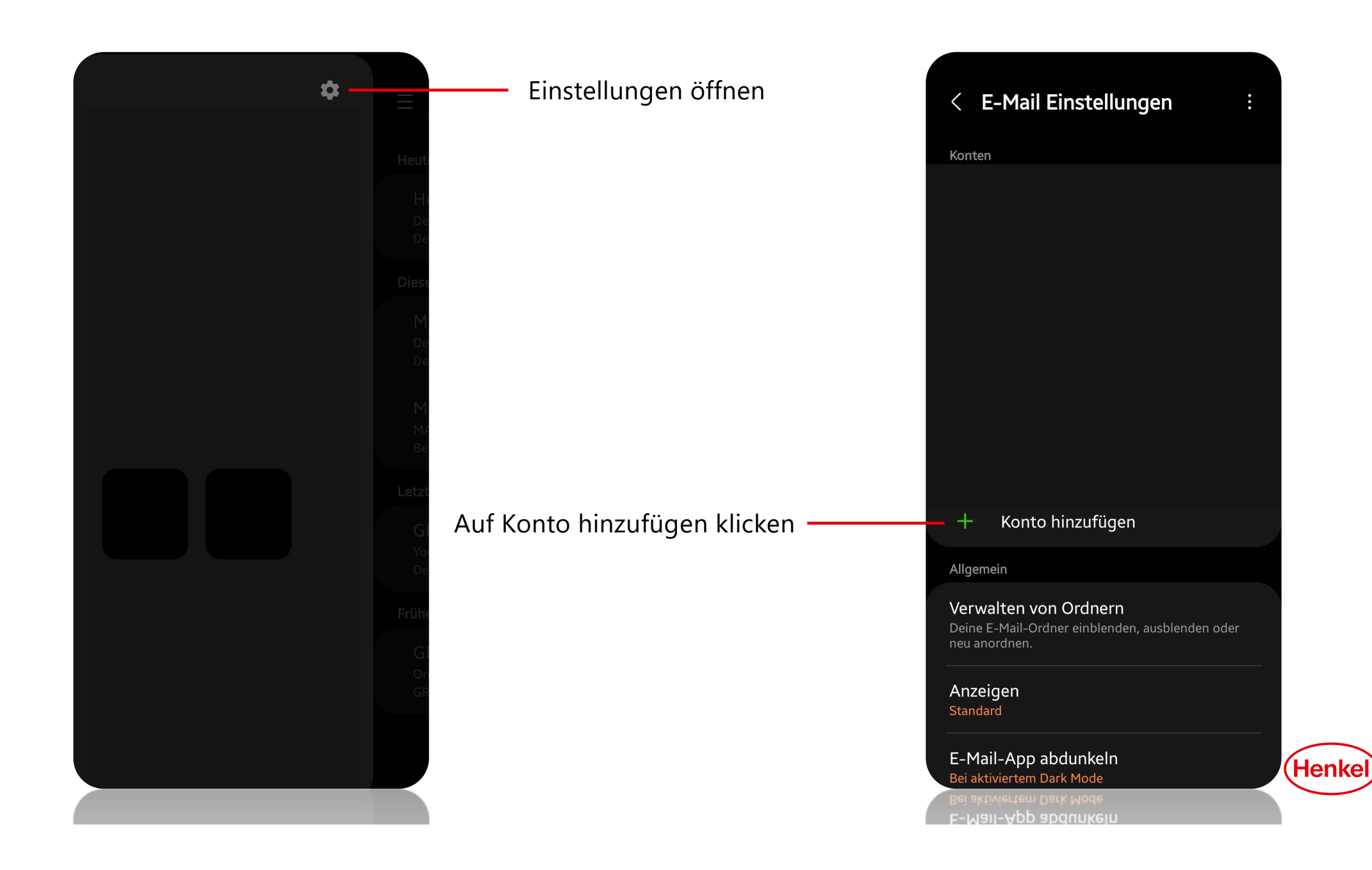

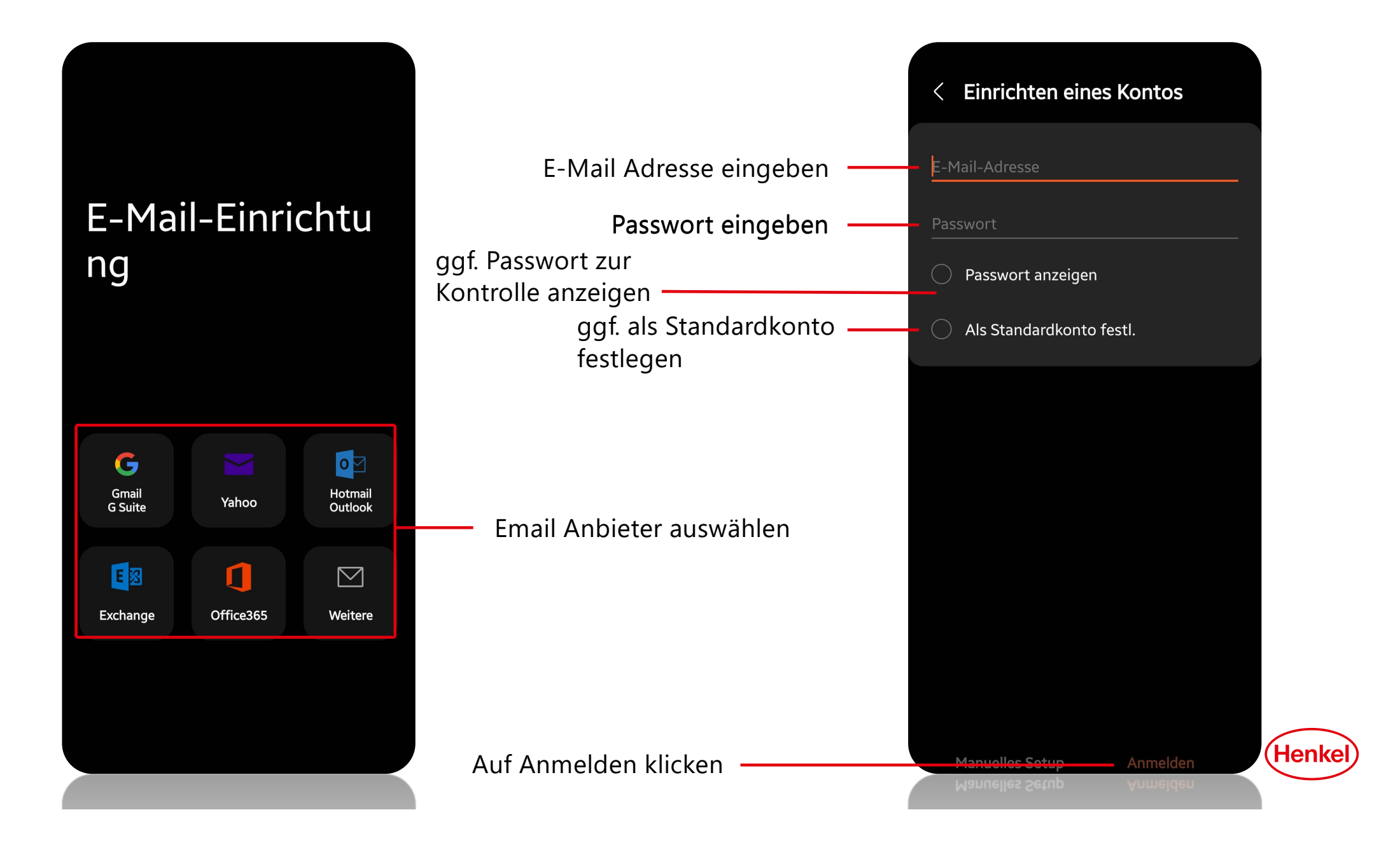

## MAIL APP FÜR APPLE

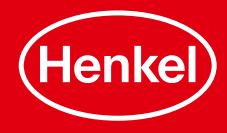

Einstellungen öffnen

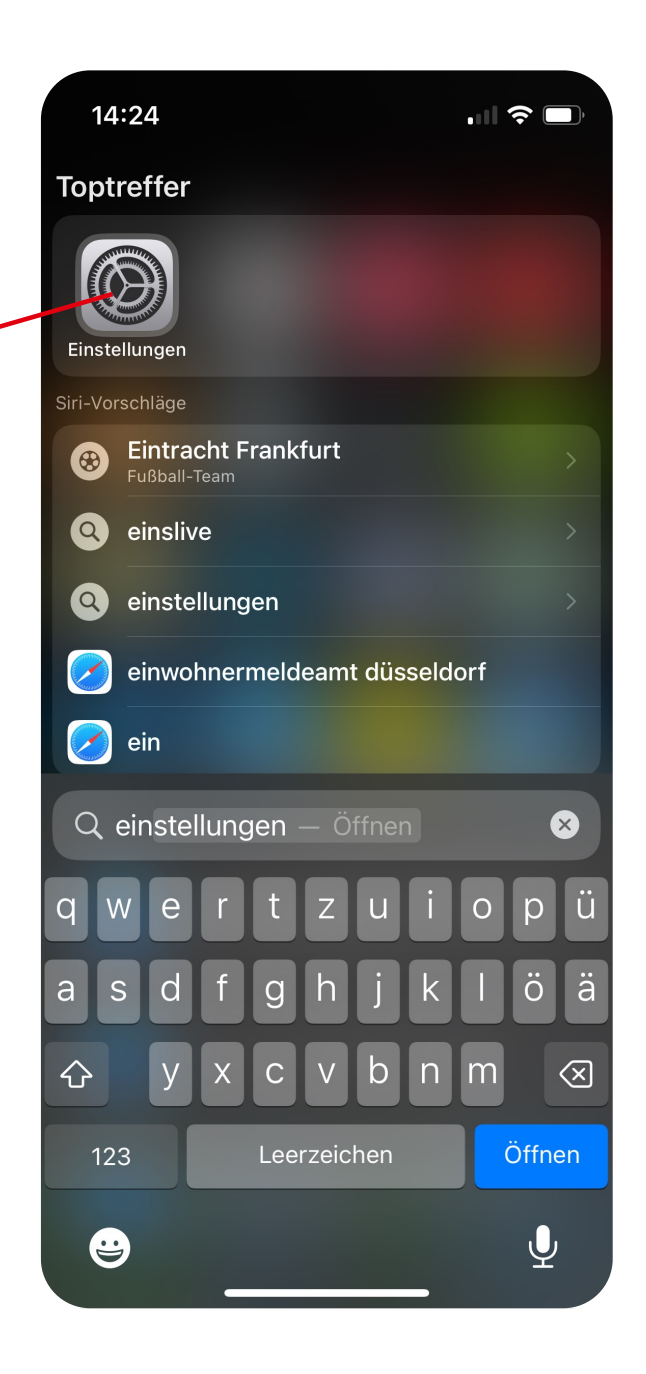

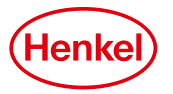

Nach Mail suchen und öffnen

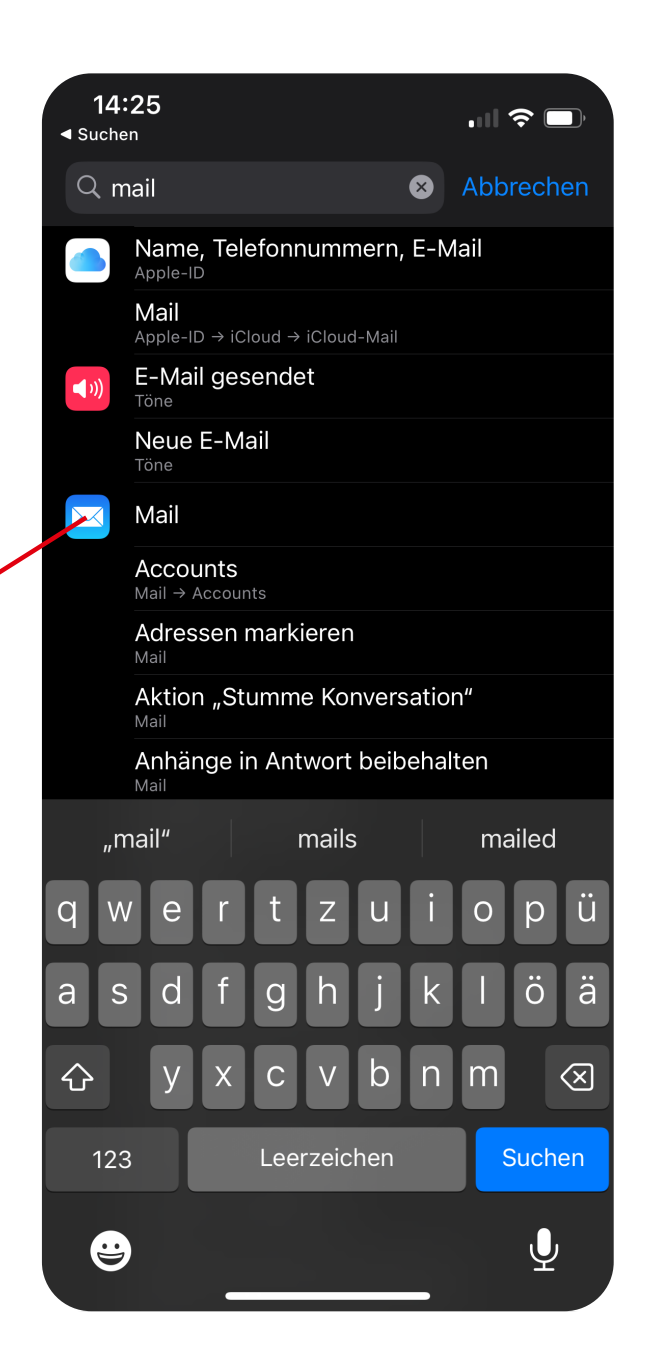

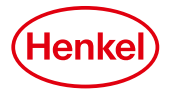

## Auf Accounts klicken

| 14:25<br><ul> <li>Suchen</li> </ul> |                                |            |
|-------------------------------------|--------------------------------|------------|
| < Ein                               | stellungen Mail                |            |
| "MA                                 | NIL" ZUGRIFF ERLAUBEN          |            |
|                                     | Siri & Suchen                  | >          |
| Ļ                                   | Mitteilungen<br><sub>Aus</sub> | >          |
| ((†))                               | Mobile Daten                   |            |
|                                     |                                |            |
| Sta                                 | andard-Mail-App                | Outlook >  |
| BEV                                 | ORZUGTE SPRACHE                |            |
|                                     | Sprache                        | Deutsch >  |
|                                     |                                |            |
| Ace                                 | counts                         | 3 >        |
| E-M                                 | IAIL-LISTE                     |            |
| Voi                                 | rschau                         | 2 Zeilen > |
| An,                                 | /Kopie anzeigen                |            |
| Str                                 | eichgesten                     | >          |
| NAC                                 | CHRICHTEN                      |            |
| Lös                                 | schen bestätigen               |            |

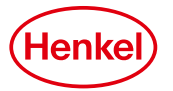

|                    |  | 14:25 🕇       |          | .11 ? 🗅 |
|--------------------|--|---------------|----------|---------|
|                    |  | 🗙 Mail        | Accounts |         |
|                    |  | ACCOUNTS      |          |         |
|                    |  |               |          |         |
|                    |  | Account hinzu | ufügen   |         |
|                    |  |               |          |         |
| Account hinzufügen |  | Datenabgleic  | h        | Push >  |
| Account ninzulugen |  |               |          |         |
|                    |  |               |          |         |
|                    |  |               |          |         |
|                    |  |               |          |         |
|                    |  |               |          |         |
|                    |  |               |          |         |
|                    |  |               |          |         |
|                    |  |               |          |         |

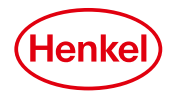

Anbieter auswählen und dann dementsprechend anmelden

| 14:25 -                     | .⊪ ≎ □, |
|-----------------------------|---------|
| Accounts Account hinzufügen |         |
| iCloud                      |         |
| Microsoft Exchang           | ge      |
| Google                      |         |
| yahoo!                      |         |
| Aol.                        |         |
| 💶 Outlook.co                | m       |
| Andere                      |         |
|                             |         |
|                             |         |
|                             |         |
|                             |         |

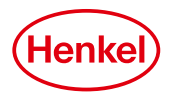

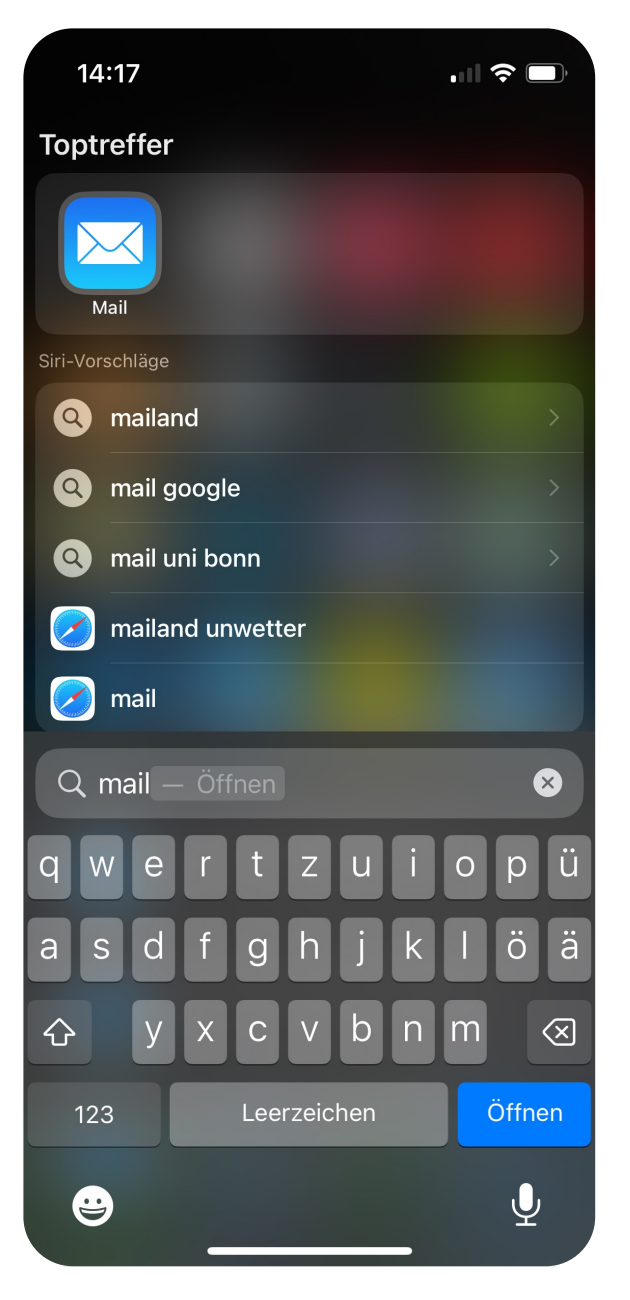

Wenn die Anmeldung abgeschlossen ist, die Einstellungen schließen und nach der Mail-App des iPhones suchen. Mail öffnen und nach kurzer Aktualisierung sollten alle Mails im Posteingang zu finden sein.

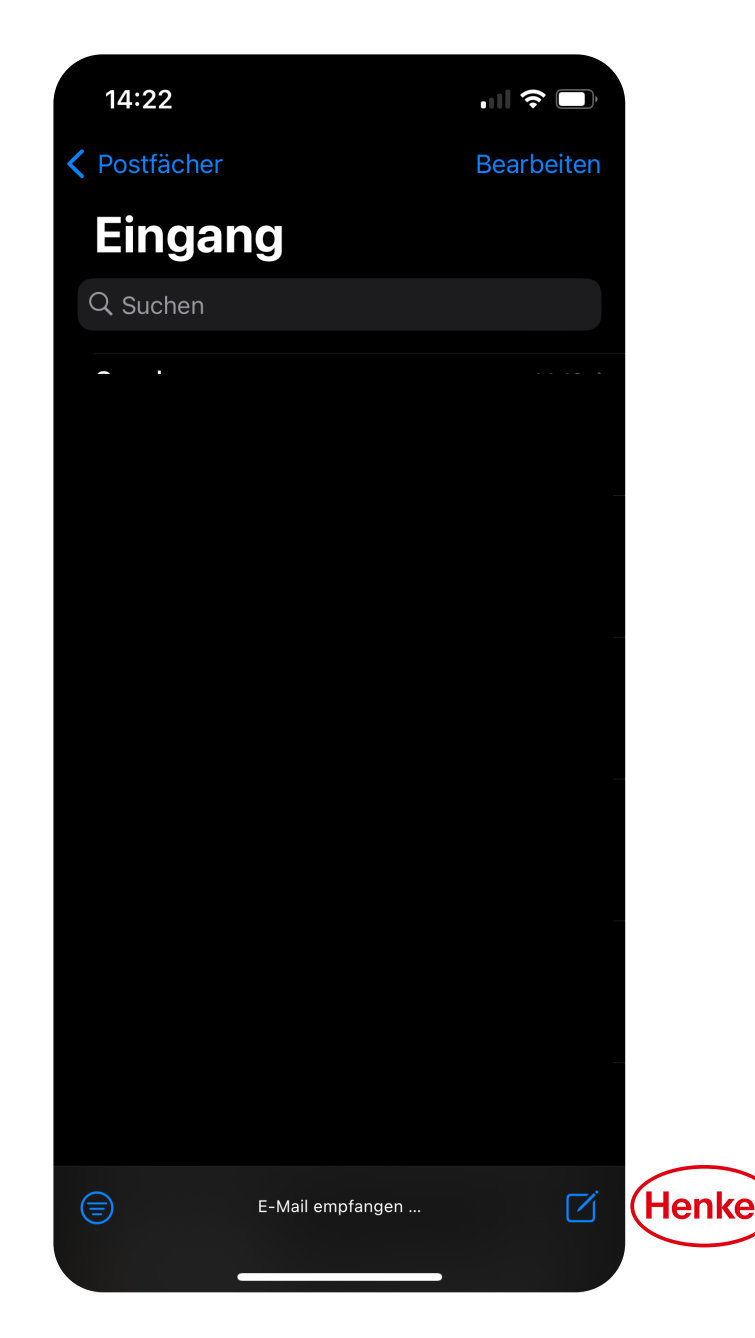